# Panasonic

# 设置手册

网络摄像机 仅供室内使用 请在使用前阅读本手册并保存本手册以备日后参考。 Panasonic 网络摄像机网站: http://panasonic.net/pcc/ipcam/

## **BL-C210** (有线型) **BL-C230** (无线/有线型)

# 阅读本手册之前

本手册为 BL-C210(有线型)和 BL-C230(无线 / 有线型)型号撰写。可 用功能和操作因型号而有不同之处。通过检查印在摄像机前部的型号,可 以确认您的摄像机的型号

- 在本文件中所示的下列型号中,除非必要,否则型号后缀("A"、"CE" 和"E")均被省略。
- BL-C210A、BL-C210CE、BL-C210E、BL-C230A、BL-C230CE、 BL-C230E

### 确保已阅读重要信息说明书,并按照安装手册中的说明连接摄像机。

- 按照本手册中说明之前:
- 确认您的摄像机已打开并连接到路由器。
- 请暂时禁用计算机中所有的防火墙或防病毒软件。
- 关闭网络浏览器。
- 本手册中的屏幕快照仅供参考,可能会因摄像机型号、网络设置等不同于计算机上的显 示。

### 1. 将附带的光盘插入计算机。

· 启动设置程序。如果未启动程序,双击光盘上的 Setup.exe。

# 2. 单击 [搜索摄像机]。

• 搜索连接至网络的摄像机程序。

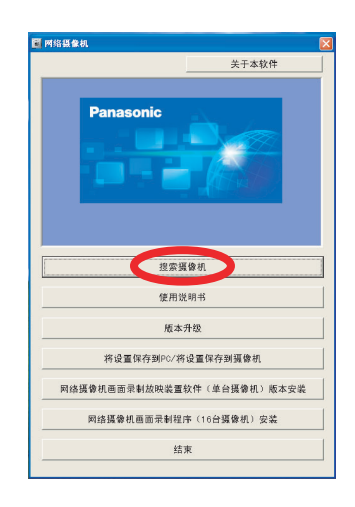

- [关于本软件]:显示程序的版本信息。 [搜索摄像机]:显示连接至网络的摄像机列表。 • [使用说明书]: 允许查看附带的手册。光盘附带 打印手册的 PDF 版本,需要用 Adobe<sup>®</sup> Reader<sup>®</sup>
- 杳看。
- 目有。
  [版本升级]: 允许使用设置程序升级摄像机的版本(内置软件)。
  [将设置保存到 PC / 将设置保存到摄像机]: 允许将所有摄像机设置的公价保存在计算机中,或用
- 保存在计算机中的备份文件恢复摄像机中的所有 设置。
- [网络摄像机画面录制放映装置软件(单台摄像 [网络摄像机画面录制放映表直软件(单台摄像 机)版本安装] / [网络摄像机画面录制程序(16 台摄像机)安装]:安装 [网络摄像机画面录制放 映装置软件(单台摄像机)版本] / [网络摄像机 画面录制程序(16 台摄像机)] 软件。(请参 阅第 2页上的"安装网络摄像机画面录制放映装 置软件(单台摄像机)版本/网络摄像机画面录 制程序(16台摄像机)"
- [结束]:关闭屏幕并退出设置程序。

### 如果单击 [使用说明书] 后显示 [Windows 不能打开此文件]

[从列表中选择程序]→[确定]→选择[始终使用选择的程序打开这种文件]→[浏览]→浏览 [C:\WINDOWS\system32\mshta.exe]→[打开]→[确定]

# 3. 显示 Windows 安全警报时,单击 [解除阻止]。

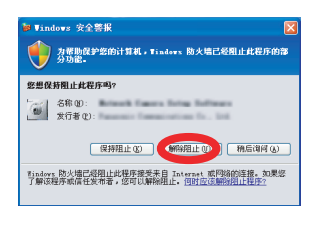

• 如果未显示对话框,请继续下一步骤。

# 缩写

- UPnP 是 "Universal Plug and Play (通用即插即用)"的缩写。
- 本手册中网络摄像机又称为"摄像机"。
- 本手册中"设置光盘"又称为"光盘"。

### 商标

- Adobe 和 Reader 是 Adobe Systems Incorporated 在美国和 / 或其它国家的注册商标或商 标。
- Microsoft、Windows、Windows Vista、Windows Server、ActiveX 和 Internet Explorer 是 Microsoft Corporation 在美国和 / 或其它国家的注册商标或商标。
- 屏幕快照的翻印获得了 Microsoft Corporation 的许可。
- 本说明书中出现的所有其它商标分别是其所有者的财产。
- 本软件部分基于 Independent JPEG Group 的工作。

### 选择要配置的摄像机,然后单击 [访问摄像机]。 5.

• 若要手动指定所有摄像机的网络设置,或用路由器的 DHCP 或自动功能指定 IP 地址, 请单击 [网络设置], 然后选择 [指定 IP 地址]、 [DHCP设置] 或 [自动设置] 并输入正确 的设置。

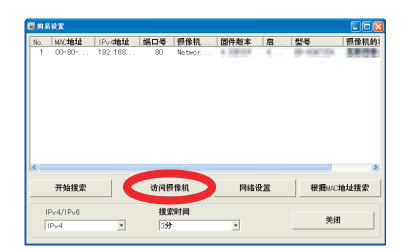

- 如果有多台摄像机,可以根据印在摄像机 前部的型号或 MAC 地址 (这是指摄像机上 的 MAC 地址标签)辨别。
- 如果打开选择的摄像机之后超过 20 分钟, 将无法配置摄像机。关闭摄像机,然后再次 打开。此限制不能应用于仍未配置或预设为
- 出厂默认设置的摄像机。

如果您的计算机使用防火墙或防病毒软件,设置程序可能找不到网络上的摄像机。如 果无法禁用防火墙或防病毒软件,可以输入 MAC 地址来配置摄像机 (这是指摄像机 上的 MAC 地址标签)。

# 6. 输入所需的用户名和密码,然后单击 [保存]。

• 请勿忘记此处设置的用户名和密码,否则将需要再次预设摄像机并进行配置。

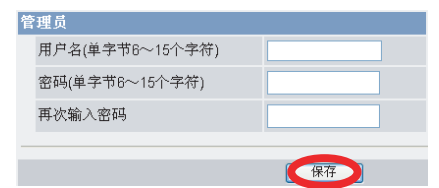

如果使用法语、德语、意大利语、西班牙 语、俄语、简体中文或日语操作系统,将用 相应的语言显示此屏幕,并用该语言显示摄 像机的子屏幕。

7. 输入用户名和密码,然后单击 [确定]。 • 显示用户名和密码对话时,输入在步骤6中所使用的用户名和密码,然后单击[确定]。

# 8. <u>仅对于 BL-C230</u>: 单击 [下一步] 配置摄像机的无线设置,输入无线密码,然

- 后单击 [保存]。 • BL-C210 没有这些设置,请继续下一步骤。
- 如果没有使用无线连接,选择[无效]然后单击[下一步]跳过这一步骤。

4. <u>仅对于BL-C210A/BL-C230A</u>: 如果摄像机连接到路由器,请遵照下列步骤并将 [网络设 置] 设为 [自动设置]。

无线设置 ⊙有效 ○无效

加密方式

访问无线路由器并显示其无线设置。如果无 线路由器没有配置为使用加密,访问网络和 数据时会有未经授权访问的风险。强烈建议 后用加密;特别建议使用 WPA-PSK (TKIP) 或 WPA2-PSK (AES) (这两种方式要比 WEP 加密更加安全)。请注意,更改路由器的无 线设置时 (包括加密设置),也必须更改通 过无线连接到路由器的所有设备的无线网络 设置。有关更改设置的详细信息,请参阅无 线路由器和网络设备所附带的使用说明书。 让摄像机的无线设置与路由器的设置匹配。 有关更多信息,请参阅:

- 2. 在 [网络设置] 屏幕中,选择 [自动设置],然后单击 [保存]。
  - 摄像机重新启动。
- 3. 显示 [摄像机的设置结束。]时,单击 [确定]。
- 4. 等待约一分钟, 然后单击 [开始搜索]。

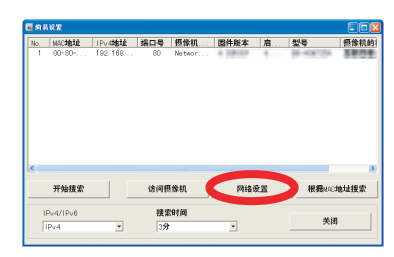

- 如果有多台摄像机,可以根据印在摄像机 前部的型号或 MAC 地址(这是指摄像机上 的 MAC 地址标签)辨别。
- 如果打开选择的摄像机之后超过20分钟, 将无法配置摄像机。关闭摄像机,然后再次 打开。此限制不能应用于仍未配置或预设为 出厂默认设置的摄像机。

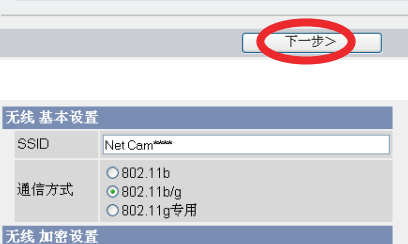

~

| ● VVEP密<br>钥1 |                  |   |
|---------------|------------------|---|
|               |                  |   |
| O WEP密<br>钥2  |                  |   |
|               |                  |   |
| 钥3            | 13个英文字符 128bit 🗸 |   |
| ○ WEP密        |                  |   |
| 钥4            | 13个英文字符 128bit 🗸 |   |
|               |                  |   |
|               | <返回 保存           | ł |
|               |                  | 1 |

非加密

- 无线路由器附带的使用说明书
- 光盘上使用说明书中的 5.3.1 配置摄像 机进行无线连接 (仅 BL-C230)
- Panasonic 网络摄像机网站

http://panasonic.net/pcc/support/netwkcam/ technic/wireless/cam\_set.html

### ©松下系统网络科技株式会社 2009 PNQX2029YA KK0909CR1119

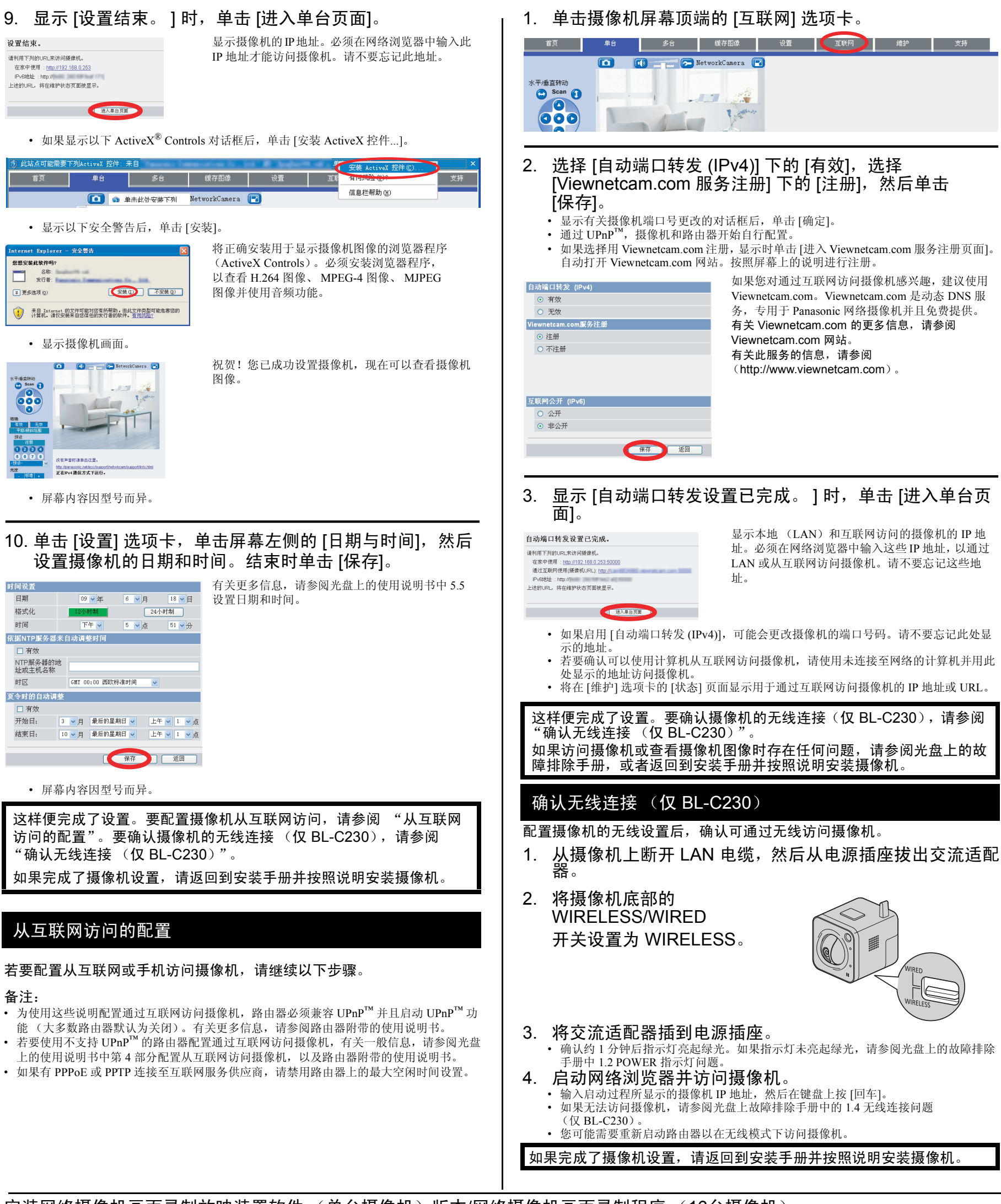

安装网络摄像机画面录制放映装置软件 (单台摄像机)版本/网络摄像机画面录制程序 (16台摄像机)

光盘包括带查看程序软件的 Panasonic 网络摄像机录像机软件的单台摄像机版本和 16 台摄像机版本。有关安装和操作软件的详细信息,请单击网络摄像机设置程序窗口中的 [使用说明书]。 1. 将附带光盘插到计算机中。

- 启动设置程序。如果未启动程序 双击光盘上的 Setup.exe.
- 单击 [网络摄像机画面录制放映装置软件 (单台摄像机)版本安装] / [网络摄像机画面录制程序 (16 台摄像机)安装]。 2.
- 3. 按照屏幕上的说明安装软件。
- 安装完成后,双击桌面上的快捷方式图标 (如下所示)启动软件。 4.

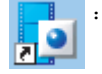

: 网络摄像机画面录制放映装置软件 (单台摄像机) 版本

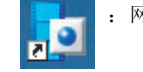

网络摄像机画面录制程序(16台摄像机)

### 备注:

- 网络摄像机画面录制放映装置软件 (单台摄像机)版本兼容 Microsoft<sup>®</sup> Windows Vista<sup>®</sup>、 Windows<sup>®</sup> XP 和 Windows Server<sup>®</sup> 2003。
   网络摄像机画面录制程序 (16 台摄像机)版本兼容 Microsoft<sup>®</sup> Windows<sup>®</sup> XP 专业版和 Windows 2000 (Service Pack 2 或更高版本)。
   网络摄像机画面录制放映装置软件 (单台摄像机)版本:摄像机注册限制为一台摄像机。
- 网络摄像机画面录制程序(16台摄像机):摄像机注册限制为16台摄像机。 单台摄像机版本和16台摄像机版本软件不提供支持。
- 单台摄像机版本和 16 台摄像机版本软件不支持 H.264 图像和 MPEG-4 图像。